### **PASOS PARA MATRICULAR**

# PROGRAMA TÉCNICO EN ADMINISTRACIÓN DE EMPRESAS

2023

Para matricular, primero debe llenar el formulario de inscripción en el siguiente link:

#### http://www.tec.ac.cr/formulario-ingreso-tae

#### Paso 2

Al ingresar al formulario, debe agregar la foto frontal (de los hombros para arriba). Donde indica plan, elija la modalidad y la selección del grupo es el horario o la sede (el horario que marque, será el mismo durante todo el año)

| Seleccionar ar             | hivo |   |
|----------------------------|------|---|
| Seleccione un Plan         |      | ~ |
| Seleccione el/los grupos:* |      |   |
| Grupo(s)                   |      |   |

\*Revise muy bien que llene todos los datos antes de pasar a la siguiente página.

| I | Facturar a nombre de* |   |
|---|-----------------------|---|
|   | Seleccione una opción | ~ |

En la factura usted decide si quiere que sea a su nombre marque **Solicitante/Estudiante.** Si es a nombre de empresa o de un tercero marque la opción **Terceras personas** *I* **Entidades jurídicas.** 

Adjuntar los documentos, haga clic en examinar.

|          | Seleccione archivos necesarios para la inscripción* |
|----------|-----------------------------------------------------|
| Examinar |                                                     |

Debe deslizar la pantalla hacia arriba y le aparecerá lo siguiente:

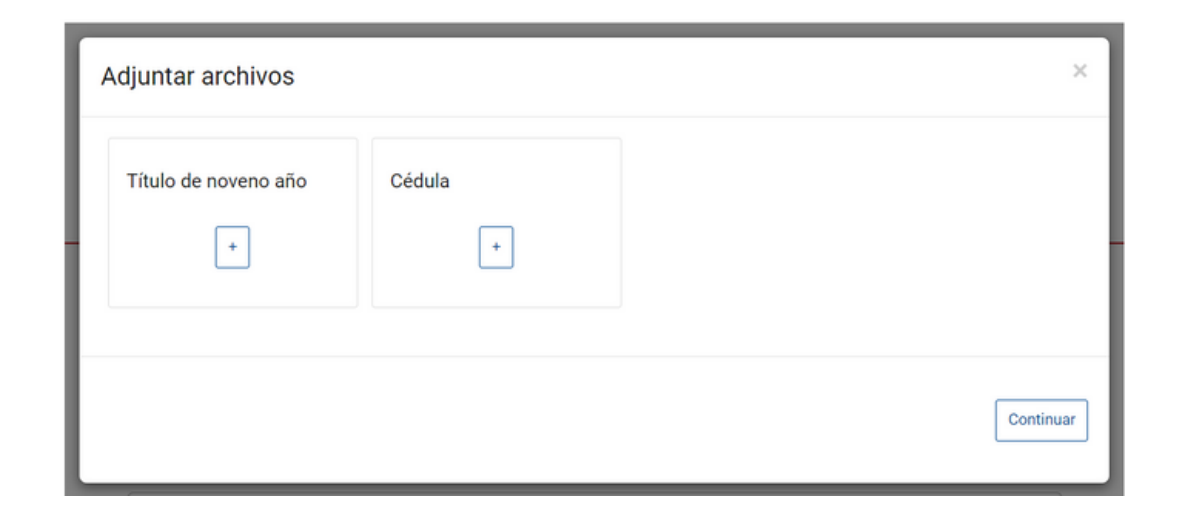

En el signo + agregar el título sea de noveno o superior y la cédula por ambas partes, después de adjuntarlo darle **Continuar** 

Es muy importante que los documentos sean correctos, ya que se revisará su solicitud y si faltara uno o no es el que se le solicita, el sistema la rechazará.

Si un documento no se adjuntó o es incorrecto, un funcionario se comunicará con usted para que se lo envíe al correo. Pero si la documentación está correcta, recibirá una notificación en su correo confirmándole su correcto registro e ingreso.

#### Llenar información académica y laboral.

Información Académica

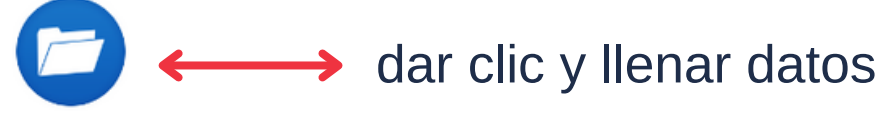

Experiencia Laboral

dar clic y llenar datos

Si aún no tiene experiencia laboral, en los espacios obligatorios indique **N/A.** 

#### Marcar No soy un robot y hacer clic en Enviar.

Al hacer clic en la opción Enviar, aceptas los Términos y condiciones de FUNDATEC y las **políticas del programa.** 

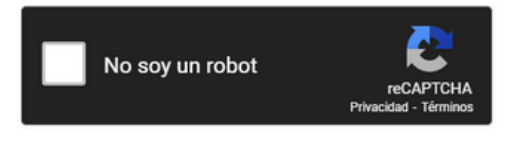

### Paso 5

Si se hizo correctamente, recibirá una notificación a su correo en un plazo de tres días hábiles, luego de llenar la solicitud. Es importante que revise en correos no deseados o spam.

# Paso 6

Realizar los pagos correspondientes con cualquier tarjeta, ingresando su número de cédula (con ceros y sin guiones) en el siguiente enlace: <u>https://www.inscribete.co.cr/fundatec/</u>

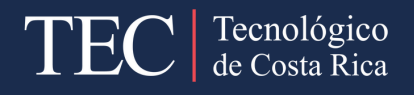

Al ingresar al link <u>https://www.inscribete.co.cr/fundatec/</u> le da clic en Pagar Aquí

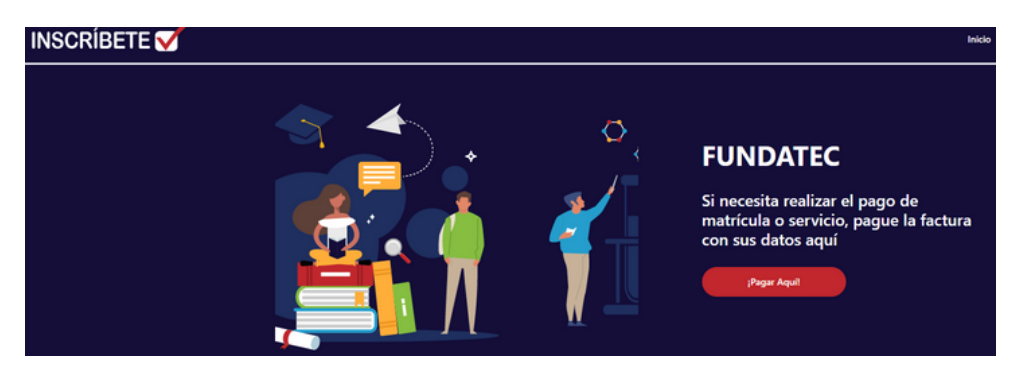

Ingrese su cédula con ceros y sin guiones y seguidamente Consultar Facturas pendientes de pago

Ingrese su número de identificación y elija pagar.

Identificación:

Podrá ver que las facturas salen fraccionadas, que corresponden a las dos materias (*¢*86.700 cada una) y la matrícula (*¢*20.400). Esto le permite pagarlas en dos tractos si lo desea.

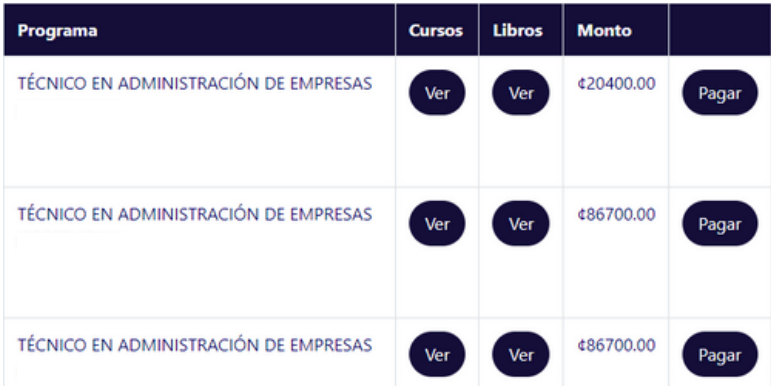

Darle **Pagar**, si va a realizar el pago de todo, debe esperar al menos 5 minutos que se realice la primera transacción para realizar la siguiente. Recibirá la factura al correo que indicó el el formulario.

Seleccione una opción